# Von den Bezahlregeln (Velocity checks) gesperrte Karten-, Konto- oder Gerätedaten anzeigen

Sie können als zusätzliche Sicherheitsmaßnahme Bezahlregeln (Velocity checks) in Ihrem Computop Paygate einrichten lassen.

#### Bezahlregeln (Velocity checks) (i)

Bezahlregeln (Velocity checks) können nur vom Computop Helpdesk angelegt und eingesehen werden. Kontaktieren Sie den Computop Helpdesk, um die Bezahlregeln (Velocity checks) ändern, anlegen oder entfernen zu lassen.

Bezahlregeln (Velocity checks) sind Prüfungen von Parametern, die automatisch vor jedem Anlegen eines Vorgangs abgefragt werden. Es kann beispielsweise eingestellt werden, dass mit einer Kreditkarte maximal zwei Zahlungen in einer eingestellten Zeit zulässig sind. Wenn die Anzahl in dem eingestellten Zeitraum überschritten ist, wird automatisch ein temporärer Listeneintrag mit den Karten-, Konto- oder Gerätedaten in der Negativliste SecurePay angelegt. Diese Karten-, Konto- oder Gerätedaten können dann für die angegebene Zeit keine Vorgänge mehr anlegen. Nach Ablauf der eingestellten Zeit wird der temporäre Listeneintrag automatisch wieder aus der Negativliste SecurePay entfernt.

Mit dem Register "Betrugsprävention" "Negativliste SecurePay" können Sie nach temporären Listeneinträgen suchen und diese löschen. Auf diese Weise kann beispielsweise einer Ihrer Support-Mitarbeiter temporär gesperrte Karten-, Konto- oder Gerätedaten wieder freischalten. Sie können keine temporären Listeneinträge erstellen. Computop Paygate bietet Ihnen aber die Möglichkeit, Karten-, Konto- oder Gerätedaten im Reiter "Betrugprävention" "Negativliste" dauerhaft zu sperren.

## Übersicht über die Suchkriterien

| Vorgänge einsehen Vorgä   | inge anlegen Betrugsprävention    | Dashboard Global    | e Suche Adminis | tration Abmelden  |                  |
|---------------------------|-----------------------------------|---------------------|-----------------|-------------------|------------------|
|                           |                                   | Benutzer: XXXX      | ox              | Händler: XXXXXXXX |                  |
| Negativliste > Negativlis | te SecurePay > Positivliste > Pos | itivliste SecurePay |                 |                   |                  |
| Suchen & Filtern          |                                   |                     |                 |                   | <u>(</u> 1       |
| Zeitraum                  | von 04.11.2020 00:                | 00:00               | bis 04.11.2020  | 23:59:59          |                  |
| Sperrungsmerkmale         | kein spezifisches Detail          | ~                   |                 |                   |                  |
|                           |                                   |                     |                 |                   | Suchen & Filtern |

1. Auswahlbereich "Zeitraum"

- 2. Auswahlbereich "Sperrungsmerkmale"
- 3. Schaltfläche "Suchen & Filtern"

### Auswahlbereich "Zeitraum" auswählen

Wenn Sie in die Eingabefelder des Datums klicken, öffnet sich ein Kalender, in dem Sie ein Datum auswählen können. Wenn Sie in die Eingabefelder der Uhrzeit klicken, können Sie eine Uhrzeit für die Suche festlegen.

#### Auswahlbereich "Sperrungsmerkmale" auswählen

Sperrungsmerkmale beschreiben die Art der Sperrung. Sie können ein Sperrungsmerkmal einstellen: Spezifische Details.

#### Spezifische Details auswählen

Erklärungen zu den spezifischen Details finden Sie in der nachfolgenden Tabelle "Spezifisches Detail".

Eingabefeld neben dem Kombinationsfeld "kein spezifisches Detail" (i)

Im Eingabefeld neben dem Kombinationsfeld "kein spezifisches Detail" können Sie die Suche auf eine Zeichenfolge eingrenzen. Die eingegebene Zeichenfolge ist vom gewählten spezifischen Detail aus dem Kombinationsfeld "kein spezifisches Detail" abhängig.

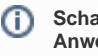

Schaltfläche zur Anwendung

Mit der untenstehenden Schaltfläche gelangen Sie zur entsprechenden Seite innerhalb der Anwendung. Sie müssen eingeloggt sein, um zur entsprechenden Seite innerhalb der Anwendung weitergeleitet zu werden.

Computop Analytics

### Auf dieser Seite

- Übersicht über die Suchkriterien Auswahlbereich
  - - "Zeitraum" auswählen Auswahlbereich 0
    - "Sperrungsmerkmale" auswählen
      - Spezifische
        - Details auswählen
- Detailansicht eines Listeneintrags SecurePay öffnen

Suchergebnisse exportieren

## In diesem Abschnitt

- Betrugsprävention einstellen (optional)
- Gesperrte Karten-, Kontooder Gerätedaten anzeigen
- Karten-, Konto- oder Gerätedaten sperren
- Von den Bezahlregeln (Velocity checks) befreite Karten-, Konto- oder Gerätedaten anzeigen
- Von den Bezahlregeln (Velocity checks) gesperrte Karten-, Konto- oder
- Gerätedaten anzeigen Zugelassene Kreditkarten-BIN-Bereiche suchen und verwalten

| kein spezifisches Detail                 | ~ |
|------------------------------------------|---|
| kein spezifisches Detail                 |   |
| Kontodaten/Kartennummer                  |   |
| IP-Adresse                               |   |
| Parameter                                |   |
| IP- und Kontodaten/(Pseudo-)Kartennummer |   |
| Device-ID                                |   |

| Spezifisches<br>Detail                             | Beschreibung                                                                                                    |
|----------------------------------------------------|----------------------------------------------------------------------------------------------------|
| Kontodaten<br>/Kartennummer                        | Die Kontonummer ist eine nationale Nummer zur Identifizierung eines<br>Bankkontos. Die Kartennummer ist die Nummer auf der Bankkarte, die eine<br>eindeutige Zuordnung ermöglicht. |
| IP-Adresse                                         | Die IP-Adresse ist eine normierte Zeichenfolge, über die jedes Endgerät im<br>Internet eindeutig identifiziert werden kann                                                         |
| Parameter                                          | Die Bezahlregel (Velocity check), die verletzt wurde                                                                                                    |
| IP- und<br>Kontodaten/<br>(Pseudo-)<br>Kartenummer | Die IP-des Geräts, Kontodaten oder Kartenummer oder des Kunden                                                                                                    |
| Device-ID                                          | Die Device-ID ist die ID des Geräts im Computop Paygate, die eine eindeutige Zuordnung des Endgeräts ermöglicht                                                                    |

### Detailansicht eines Listeneintrags SecurePay öffnen

In den Suchergebnissen können Sie zu jedem Listeneintrag die Detailansicht aufrufen. In der Detailansicht werden Ihnen weitere Informationen zu den Sperrungsmerkmalen gegeben. Außerdem können Sie in der Detailansicht des Listeneintrags die Sperrung aufheben oder die enthaltenen Karten-, Konto- oder Gerätedaten von den Bezahlregeln (Velocity checks) befreien.

Um die Detailansicht eines Listeneintrags aufzurufen, gehen Sie wie folgt vor:

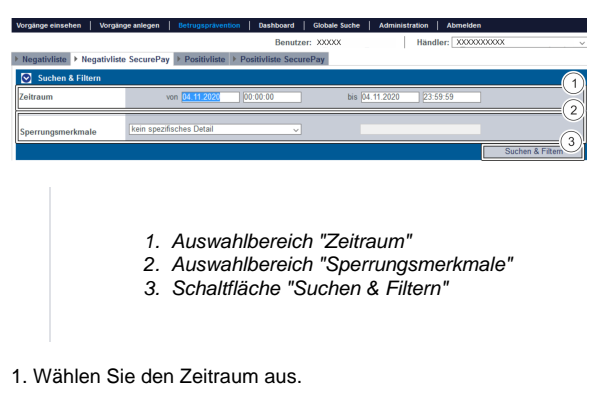

2. Wählen Sie die Sperrungsmerkmale aus.

3. Klicken Sie auf die Schaltfläche "Suchen & Filtern".

Computop Analytics prüft die eingegebenen Werte. Wenn die Werte ungültig sind, erscheint eine rot dargestellte Meldung mit der Fehlerursache. Wenn die Werte gültig sind, werden die Suchergebnisse angezeigt.

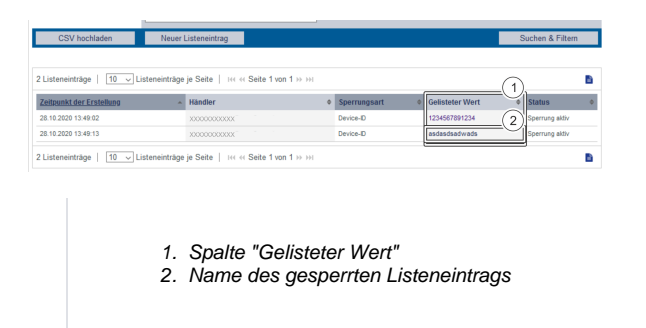

3. Klicken Sie in der Spalte "Gelisteter Wert" auf den gelisteten Wert des gewünschten Listeneintrags.

Die Detailansicht des Listeneintrags öffnet sich.

| Detailansicht Listenein  | itrag                    |                    |               |                |        |
|--------------------------|--------------------------|--------------------|---------------|----------------|--------|
|                          |                          |                    |               |                |        |
| Vorgangsmerkmale         | Zeitpunkt der Erstellung | 10.11.2020 16:04:  | 37            |                |        |
|                          | Sperrungsart             | Kontodaten/Karter  | nummer        |                |        |
|                          | Gelisteter Wert          | 411111xxxxxxx1111  |               |                |        |
|                          | Status                   | Sperrung aktiv bis | 11.11.2020    | ) 04:04:37 Uhr |        |
| Regeldaten               | Verletzte Regel          | Anzahl der Vorgän  | ge pro Zeit   | einheit        |        |
|                          | Limit                    | 1 Vorgang pro Stu  | nde           |                |        |
|                          | Sperrfrist               | 12 Stunden         |               |                | _3     |
|                          | Eintrag lös              | chen Zur Pos       | sitivliste Se | curePay hinzu  | ıfügen |
|                          |                          |                    |               |                | (4)    |
| Zeitpunkt der Erstellung | Händlervorgangsnummer    | Referenznummer     | Status        | Währung        | Betrag |
| 10.11.2020 16:04:31      | 12345                    | 12345              | ОК            | EUR            | 123,00 |
| 10.11.2020 16:04:37      | 12345                    | 12345              | FEHLER        | EUR            | 123,00 |

- 1. Vorgangsmerkmale
- 2. Regeldaten
- 3. Schaltfläche "Zur Positivliste SecurePay hinzufügen"
- 4. Vorgänge des Listeneintrags
- 5. Schaltfläche "Eintrag löschen"

G Softwaretext "Vorgangsmerkmale" meint in diesem Fall "Sperrungsmerkmale"

Sperrungsmerkmale sind versehentlich als Vorgangsmerkmale angegeben. Bitte beachten Sie, dass es sich hierbei um Sperrungsmerkmale handelt.

Vorgangsmerkmale zeigen Ihnen das Erstellungsdatum, die Art der Sperrung mit der dazugehörigen Kartennummer, IBAN oder Device-ID und den Status des Listeintrags an.

Bezahlregeln (Velocity checks)

Bezahlregeln (Velocity checks) können nur vom Computop Helpdesk angelegt und eingesehen werden.

Kontaktieren Sie den Computop Helpdesk, um die Bezahlregeln (Velocity checks) zu ändern, anzulegen oder zu entfernen.

Regeldaten zeigen Ihnen die Bezahlregel (Velocity check) an, die verletzt wurde.

Mit der Schaltfläche "Zur Positivliste SecurePay hinzufügen" können Sie mit den Karten-, Konto- oder Gerätedaten einen Listeneintrag in der Positivliste SecurePay anlegen. Mehr Informationen zur Positivlist e SecurePay erhalten Sie im entsprechenden Kapitel.

Die Tabelle zeigt Ihnen alle erfolgreichen und fehlgeschlagenen Vorgänge an, die mit den Karten-, Konto- oder Gerätedaten ausgeführt wurden.

Mit der Schaltfläche "Eintrag löschen" können Sie den Listeneintrag aus der Positivliste SecurePay löschen.

## Suchergebnisse exportieren

Sie können die Suchergebnisse als Excel-Datei für die weitere Verarbeitung exportieren.

Um die Suchergebnisse zu exportieren, gehen Sie wie folgt vor:

- 1. Wählen Sie die Werte in den Auswahlbereichen aus.
- 2. Klicken Sie auf die Schaltfläche "Suchen & Filtern".

Die Anwendung prüft die eingegebenen Werte. Wenn die Werte ungültig sind, erscheint eine rot dargestellte Meldung mit der Fehlerursache. Wenn die Werte gültig sind, werden die Suchergebnisse angezeigt.

|                                                                                                    |                                                                                                    |                                                                                                    |                                                                                                    | Ber                                                                                                    | NUMBER X                                             |                                                                                 | Handler                                                                                                    |                                                                                                    |                |
|----------------------------------------------------------------------------------------------------|----------------------------------------------------------------------------------------------------|----------------------------------------------------------------------------------------------------|----------------------------------------------------------------------------------------------------|----------------------------------------------------------------------------------------------------|------------------------------------------------------|---------------------------------------------------------------------------------|----------------------------------------------------------------------------------------------------|----------------------------------------------------------------------------------------------------|----------------|
| cedande is manaa                                                                                                    |                                                                                                    |                                                                                                    | apper / substitien                                                                                                    |                                                                                                    |                                                      |                                                                                 |                                                                                                    |                                                                                                    |                |
| g sumen & Filterr                                                                                                    |                                                                                                    |                                                                                                    |                                                                                                    |                                                                                                    |                                                      |                                                                                 |                                                                                                    |                                                                                                    |                |
| itraum                                                                                                    |                                                                                                    |                                                                                                    |                                                                                                    |                                                                                                    |                                                      |                                                                                 |                                                                                                    |                                                                                                    |                |
| rgangsmerkmale                                                                                                    |                                                                                                    |                                                                                                    |                                                                                                    |                                                                                                    |                                                      |                                                                                 |                                                                                                    |                                                                                                    |                |
|                                                                                                    |                                                                                                    |                                                                                                    |                                                                                                    |                                                                                                    |                                                      |                                                                                 |                                                                                                    |                                                                                                    |                |
|                                                                                                    |                                                                                                    |                                                                                                    |                                                                                                    |                                                                                                    |                                                      |                                                                                 |                                                                                                    |                                                                                                    |                |
|                                                                                                    |                                                                                                    |                                                                                                    |                                                                                                    |                                                                                                    |                                                      |                                                                                 |                                                                                                    |                                                                                                    |                |
| inungimenmisie                                                                                                    |                                                                                                    |                                                                                                    |                                                                                                    |                                                                                                    |                                                      |                                                                                 |                                                                                                    |                                                                                                    |                |
| inungsmeninale                                                                                                    |                                                                                                    |                                                                                                    |                                                                                                    |                                                                                                    |                                                      |                                                                                 |                                                                                                    |                                                                                                    |                |
| nungsmenmase                                                                                                    |                                                                                                    |                                                                                                    |                                                                                                    |                                                                                                    |                                                      |                                                                                 |                                                                                                    |                                                                                                    |                |
| nungsmenznale                                                                                                    | ale Währungen<br>Betrag                                                                                                    |                                                                                                    |                                                                                                    |                                                                                                    |                                                      |                                                                                 |                                                                                                    | Su                                                                                                    | then & Filtern |
| Worgänge   10                                                                                                    | ale Währungen<br>Betrag                                                                                                    | Selle 1 von 4 in M                                                                                                    |                                                                                                    | _                                                                                                    |                                                      | _                                                                               |                                                                                                    | Su                                                                                                    | then & Filtern |
| Nungamenimale                                                                                                    | ale Wähningen<br>Betrag                                                                                                    | Sede 1 von 4 im im<br>e Hästlenorgangs                                                                                                    | automer 1 Roferenzoammer o                                                                                                    | Wagangatyp                                                                                                    | Status                                               | Wohnung o                                                                       | Betrag Genetricigung                                                                                                    | Sur<br>Detrag Dachang                                                                                         | ben & Fillern  |
| Vorgänge   <u>10</u>                                                                                                    | Alexanguerer Alexanguerer Betrag  Vorpänge je Seite   144 44  Mandiler X00000000000                                                                                                    | Sele 1 von 4 in in<br>• Handlersorgange<br>7364752                                                                                        | о<br>важная в Робеналовичное в<br>7364792                                                                                                    | <mark>Kongangetyp</mark><br>Konte - Visa                                                                                                    | Status<br>OK                                         | Wahnung a<br>EUR                                                                | Bettag Gonebraigung<br>55.00                                                                                                    | Sur<br>Detrag Dachang                                                                                         | iten & Filtern |
| : Vorgånge   <u>10</u><br>ekponik: der Entellur<br>207 2020 00:002                                                                                                    | Settingurun                                                                                                    | Selle 1 von 4 in ini<br>• Händlernorgange<br>7364792<br>8411528                                                                           | v<br>aamme 8 Rofeenzourmer 4<br>794/192<br>441558                                                                                                    | Mongangshyp<br>Kote - Visa<br>Kote - Visa                                                                                                    | Status<br>OK<br>OK                                   | Wahnung e<br>EUR<br>EUR                                                         | Betrag Genebrolgung<br>55.00<br>95.00                                                                                                    | Sur<br>Detrag Duchung                                                                                         | ben & Filtern  |
| Vorgånge   10<br>atponik der Enstellur<br>207 2020 900.002<br>207 2020 90.002                                                                                                    | As 24torgaren                                                                                                    | Selle 1 von 4 in ini<br>Bildenningange<br>7354752<br>4415528<br>3377083                                                                   | Referenzesement # Referenzesement # 7544792 441538 277593                                                                                                    | Kongangetyp<br>Kote - Visa<br>Kote - Visa<br>Kote - Visa                                                                                          | Status<br>OK<br>OK                                   | Wahnung a<br>EUR<br>EUR<br>EUR                                                  | Betrag Gonebroigung<br>55.00<br>84.00<br>100.00                                                                                                    | Sur<br>Betrag Bachung<br>-<br>-<br>100.00                                                                     | ben & Filtern  |
| Vorgänge   19<br>20 Zess 90 Konz<br>20 Zess 90 Konz<br>20 Zess 90 Konz<br>20 Zess 90 Konz<br>20 Zess 90 Konz<br>20 Zess 90 Konz<br>20 Zess 90 Konz                                                                                                    | Las Zatorguren<br>Las Wähungen<br>Betrag<br>Vergange je Sete   244 4<br>0 n Noococococo<br>xocococococo<br>xocococococo<br>xococococ                                                                                                    | Delle 1 von 4 IM IM<br>• Kastföreisrgange<br>7394762<br>441538<br>3079833<br>8000274                                                      | Bofeeestaarseer 754792 44153 44153 40237                                                                                                    | Mongangebyp<br>Kotte - Vipo<br>Kotte - Vipo<br>Kotte - Vipo<br>Kotte - Vipo<br>Kotte - Vipo                                                       | Status<br>OK<br>OK<br>OK<br>OK                       | Wahnung e<br>EUR<br>EUR<br>EUR<br>EUR                                           | Betrag Genehmigung<br>56.00<br>100.00<br>115.00                                                                                                    | Sur<br>Betrag Bachung<br>-<br>-<br>-<br>-<br>-<br>100.00<br>-<br>115,00                                       | ben & Fillern  |
| 5 Vorgänge   10<br>6 Vorgänge   10<br>6 Vorgänge   10<br>10<br>10<br>10<br>10<br>10<br>10<br>10<br>10<br>10                                                                                                    | Alexange and a set of the set of the se | Sale 1 von 4 in Hi<br><b>Nationalisenspange</b><br>73547s2<br>8419528<br>3377933<br>802774<br>402297                                      | Bofeeenzessessee Podeeenzessessee 794742 44152 297333 402274 405557                                                                                                    | Voogangetyp<br>Rann - Visa<br>Rann - Visa<br>Rann - Visa<br>Rann - Visa<br>Rann - Visa                                                            | Status<br>OK<br>OK<br>OK<br>FDHLER                   | Wahning to<br>EUR<br>EUR<br>EUR<br>EUR<br>EUR<br>EUR                            | Bettag Genebruigang<br>55.00<br>100.00<br>115.00                                                                                                    | Betrag Bachung<br>10000<br>115,000                                                                            | ben & Filtern  |
| Worgange   10                                                                                                    | Vergange je Seite   114 47  Vergange je Seite   114 47  Vergange je Seite   114 4                                                                                                    | Salla 1 von 4 in HM                                                                                                    | Annuel Softworthammer 754752 441558 405597 405597                                                                                                    | Vingangetyp<br>Rote-Visa<br>Rote-Visa<br>Rote-Visa<br>Rote-Visa<br>Rote-Visa<br>Rote-Visa                                                         | Status<br>OK<br>OK<br>OK<br>OK<br>FDHLER<br>OK       | Wahning P<br>EUR<br>EUR<br>EUR<br>EUR<br>EUR<br>EUR                             | Bettag Genebridgung<br>55,00<br>101,00<br>115,00<br>0<br>0,00                                                                                                    | Betrag Bachung<br>-<br>-<br>-<br>-<br>-<br>-<br>-<br>-<br>-<br>-<br>-<br>-<br>-<br>-<br>-<br>-<br>-<br>-<br>- | bettag Gutsch  |
| U Vorgånge   <u>10</u><br>- Vorgånge   <u>10</u><br>                                                                                                    | Comparing process Comparing process Comparing proces                                                                                                    | Sele 1 von 4 in Hi<br>Bastlervorgenge<br>736472<br>841528<br>905274<br>450597<br>450597<br>70692                                          | Andrewskingersen Andrewskingersen Trokefike Andrewskingersen Andrewskingersen Andrewsking | Vogangetyp<br>Kote - Visa<br>Kote - Visa<br>Kote - Visa<br>Kote - Visa<br>Kote - Visa<br>Kote - Visa<br>Kote - Visa<br>Kote - Visa                | Status<br>OK<br>OK<br>OK<br>PDHLER<br>OK<br>OK       | Wahning B<br>EUR<br>EUR<br>EUR<br>EUR<br>EUR<br>EUR<br>EUR                      | Bettag Gesehnigseng<br>55.00<br>45.00<br>1115.00<br>-<br>40.50<br>80.00<br>90.00                                                                                                    | Betrag Bachung<br>-<br>-<br>-<br>-<br>-<br>-<br>-<br>-<br>-<br>-<br>-<br>-<br>-<br>-<br>-<br>-<br>-<br>-<br>- | ben & Filem    |
| Vorgånge   19<br>abporte dar Erns flar<br>201 2020 anoto<br>201 2020 anoto<br>201 2020 anoto<br>201 2020 anoto<br>201 2020 anoto<br>201 2020 anoto<br>201 2020 anoto<br>201 2020 anoto<br>201 2020 anoto<br>201 2020 anoto<br>201 2020 anoto                                                                                                    | Comparing to Setting Town Comparing to Setting Comparing to Setting Comparing to Setting Comparing to Setting Comparing to Setting Comparing to Setting Comparing to Setting Comparing to Setting Comparing to Setting Comparing Comparin                                                                                                    | Selle 1 von 4 III Haadlenougenge<br>794/72<br>841539<br>907293<br>907293<br>907293<br>4455297<br>445519<br>74552<br>241320                | APRENT N November 2014 Tysking Tysking Statistic Symposi<br>Sympositic Sympositic                                                                                                    | Vorgangetyp<br>Form - Visa<br>Form - Visa<br>Form - Visa<br>Form - Visa<br>Form - Visa<br>Form - Visa<br>Form - VisatherCard<br>Form - MatherCard | Status<br>OK<br>OK<br>OK<br>PDHLER<br>OK<br>OK       | Wahnung 0<br>EUR<br>EUR<br>EUR<br>EUR<br>EUR<br>EUR<br>EUR<br>EUR<br>EUR<br>EUR | Betag Gesebridgeng<br>55.00<br>100.00<br>115.00                                                                                                    | Berrag Bachweg<br>-<br>-<br>-<br>-<br>-<br>-<br>-<br>-<br>-<br>-<br>-<br>-<br>-<br>-<br>-<br>-<br>-<br>-<br>- | rhen & Filtern |
| Worgange     10       Worgange     10       Strongenge     10       Stronge | com / Astrophysical com / Astrophysical c                                                                                                    | Solo 1 von 4 in mi<br>Maantenregangs<br>2754/92<br>841528<br>377933<br>800274<br>402619<br>402619<br>242829<br>241522<br>241529<br>517295 | Autorité 1 Polecossaurone 4 Toda/22 Bérla/2 Bérla/2 B                                                                                                    | Viogangetyp<br>Fare Vita<br>Kone - Vita<br>Fare - Vita<br>Kone - Vita<br>Kone - Naterkal<br>Kone - Naterkal<br>Kone - Naterkal                    | Status<br>OK<br>OK<br>OK<br>PDHLER<br>OK<br>OK<br>OK | Wahnang e<br>EUR<br>EUR<br>EUR<br>EUR<br>EUR<br>EUR<br>EUR<br>EUR<br>EUR<br>EUR | Bettag Genebridgang<br>55.00<br>115.00<br>115.00<br>0.50<br>100.00<br>115.00<br>100.00<br>100<br>1 | Beenag Bachaeg<br>                                                                                            | ben & Filtern  |

- 1. Schaltfläche "Exportieren 睯"
- 3. Klicken Sie auf die Schaltfläche "Exportieren

Die Suchergebnisse werden als Excel-Tabelle zum Download bereitgestellt.